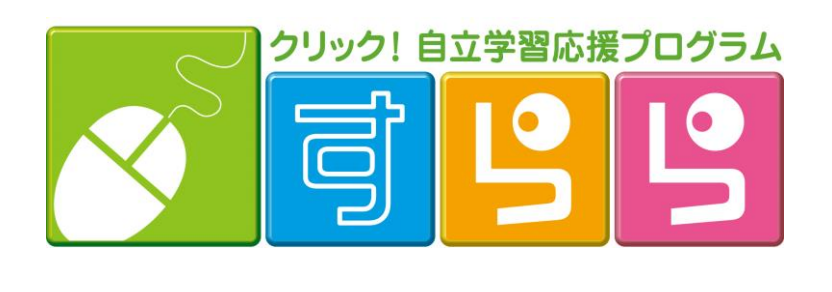

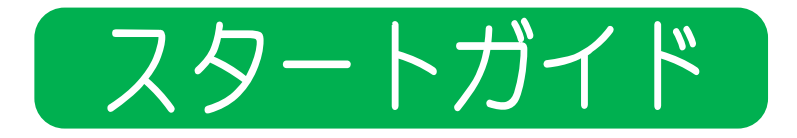

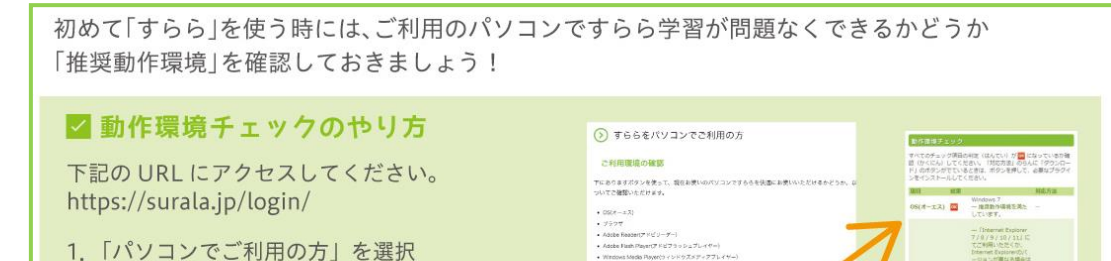

- 1. 「パソコンでご利用の方」を選択
- 2. 「動作環境チェック」というボタンをクリック
- 3. すらら学習ができる環境かを確認できます

※すららで学習をするときは、周囲の人に迷惑にならないよう、音量などに注意して行いましょう。

下の「動作構像チェック」ボタンを探してください。

BHMR73>2

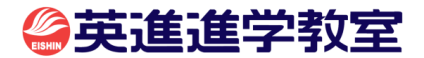

Internet Supione(の)( ージョンが開いる場合は 加速氏の公式をお願い します。

バルモールは「シール」
バルマント・ビス
バルマント・ビス
バルマント・ビス
バルマント・ビス
バルマント・ビス
バルマント・ビス
バルマント・ビス
バルマント・ビス
バルマント・ビス

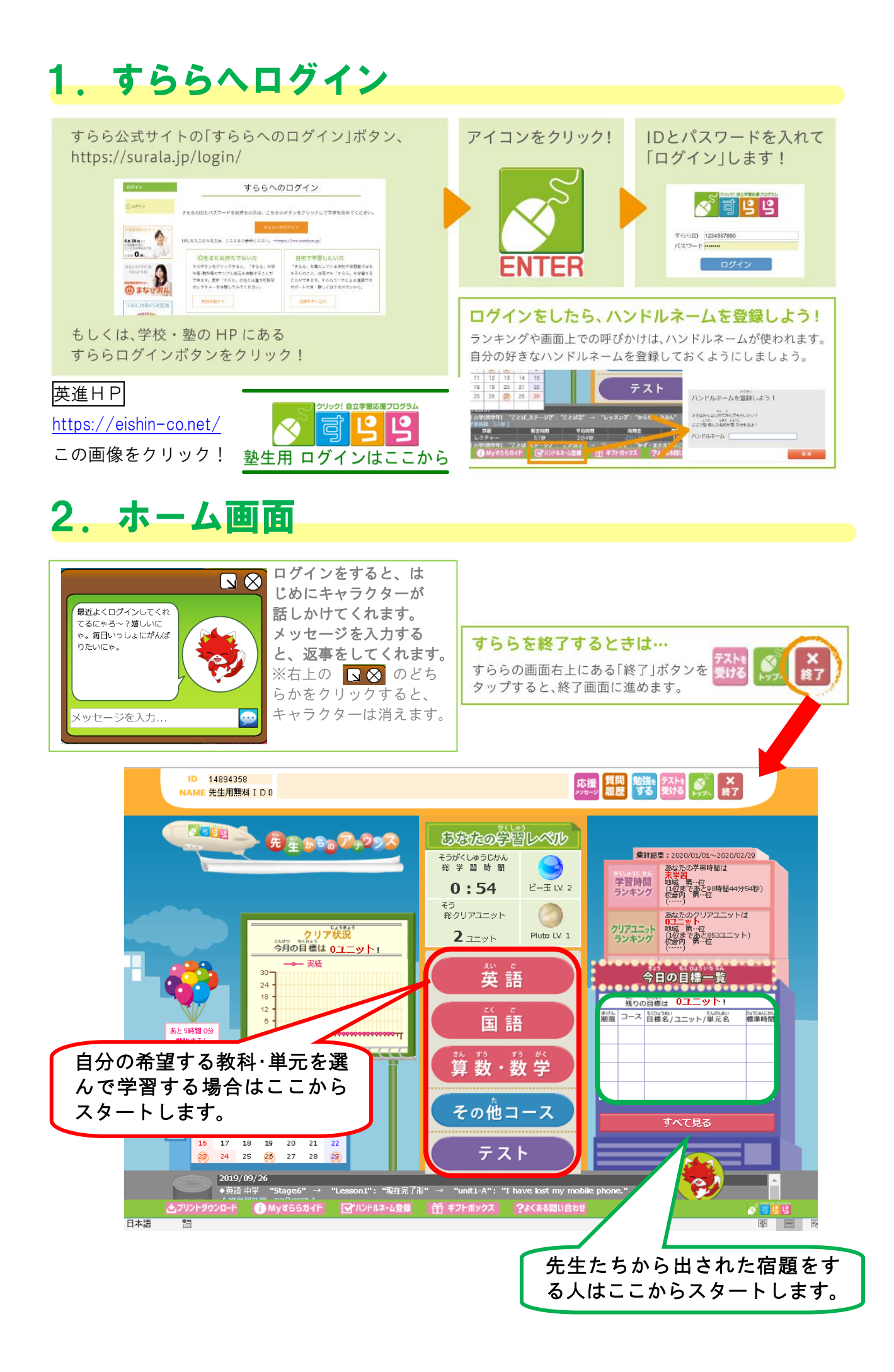

## 3. まとめプリントについて

すららでは、それぞれの単元のレクチャーの最後に、まとめプリントにその単元の内容をまとめて 行く部分があります。

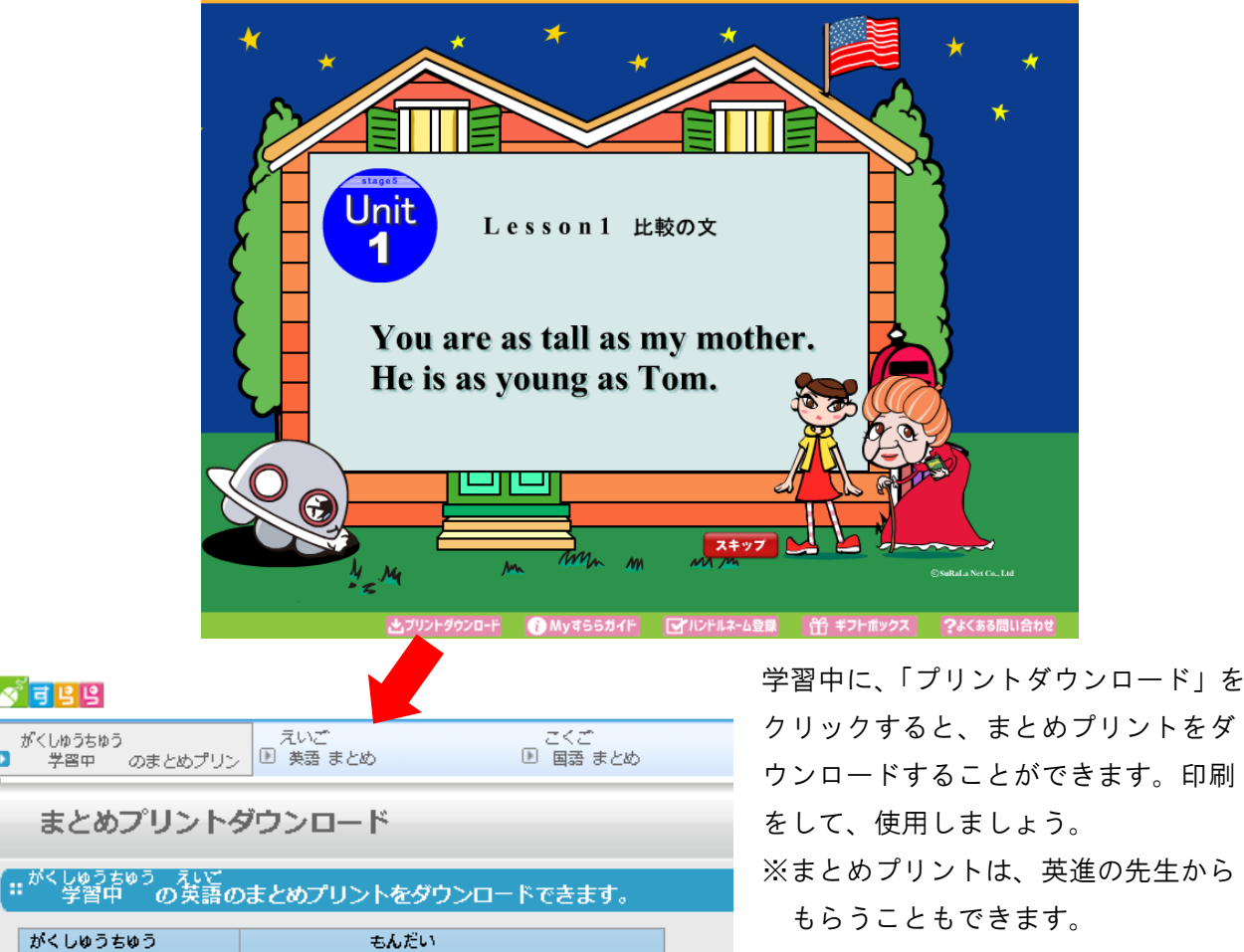

※まとめプリントがなくても、学習を 進めることはできます。

## 4. 先生たちからアドバイスをもらいましょう

問 題ダウンロード

DOWNLOAD

英進には、生徒のみなさんがすららで学習した内容や、問題の正答率、 どの問題を間違えたか等のデータが残っています。勉強は内容を聞いた ことや、問題を解いたことよりも、しっかりと「できる」ようにしてい くことが大切です。学習した後は先生たちからアドバイスをもらい、間 違えなどもしっかりと確認しておきましょう。

学 習 中 Unit No.

Stage5 Lesson1 unit1-A

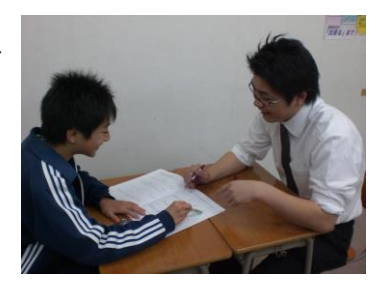

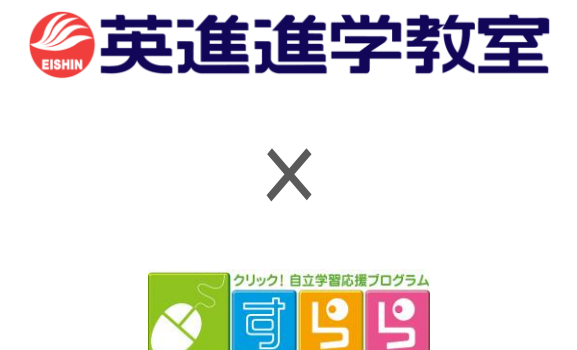

パソコンの使い方でお困りの方は、「すららカスタマーセンター」へご連絡ください。 その際は、お手数ですがIDをお知らせいただきますよう、お願いいたします。

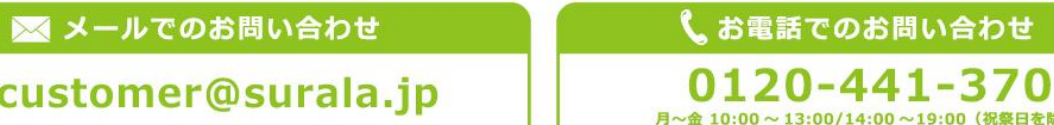

customer@surala.jp

月~金 10:00 ~ 13:00/14:00 ~ 19:00 (祝祭日を除く)